## **SE489 DevOps Engineering**

Lab 2

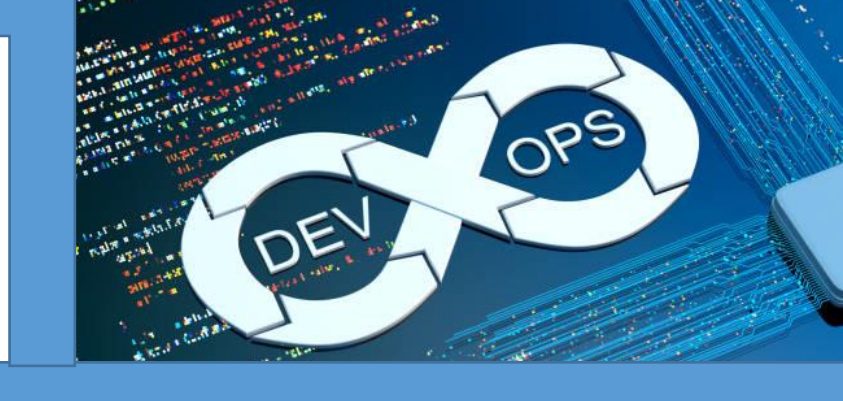

## Lab 2: More Git Operations

Objective: After completion of this lab session successfully, students will be able to use some of most widely used Git Operations of creating branches and merging them together.

In last lab we have used git commands from windows command prompt, now we will customize git bash shell to the local repository we have created in previous lab session.

1. From start menu, start Git by writing git bash

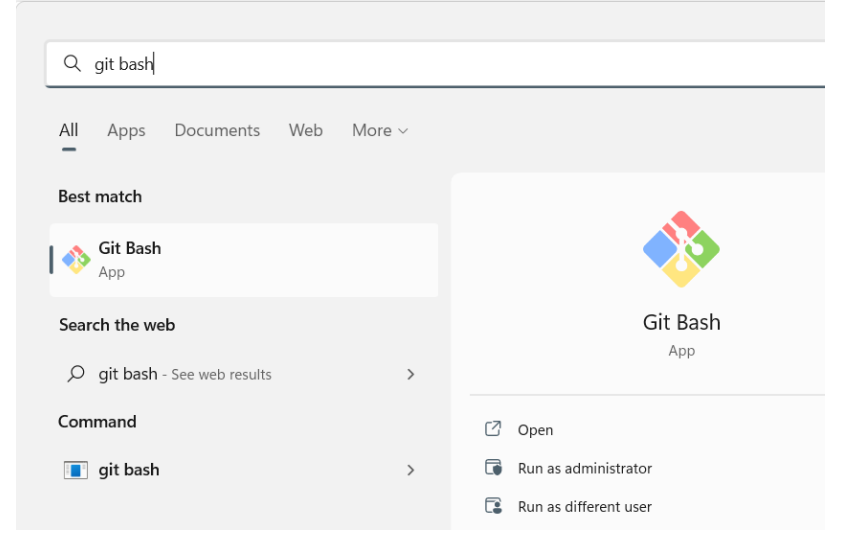

2. Git bash shell will appear, showing default directory of the installation

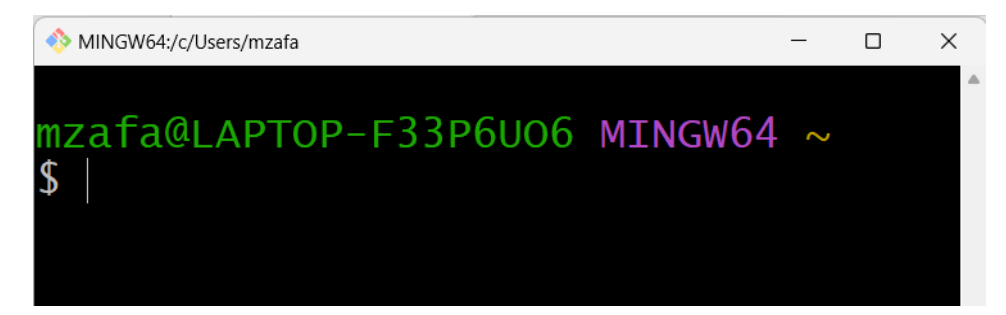

Git follows DOS commands, use dos commands to change the working directory to the local repository we have created at d:\DevOps Tools\Lab Manual (Hint: because folder name consist of spaces, we can't write them directly, use tab after writing part of the name before the space e.g. for *DevOps Tools*, write DevOps and press tab, *DevOps\ Tools* will appear)

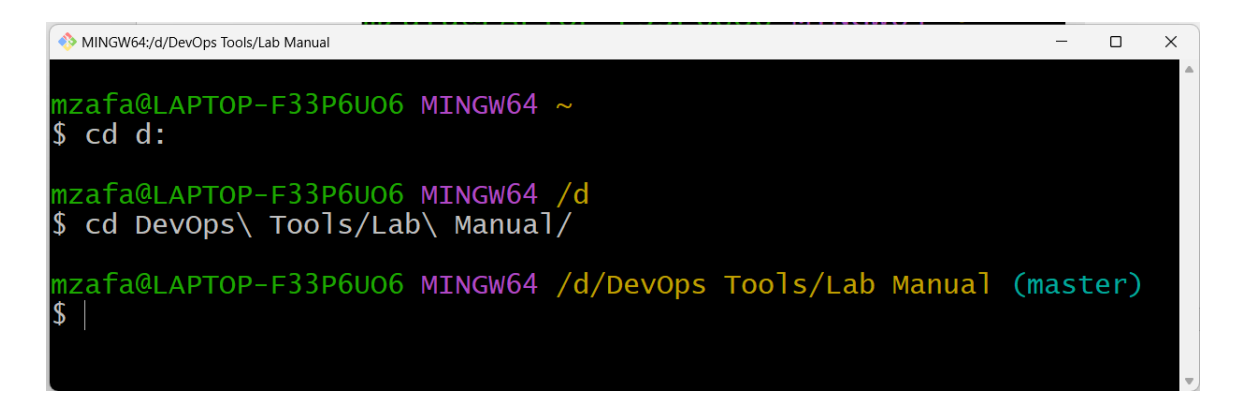

master at the end of the path confirms that we are now at the original branch known as **master** in the terminology of Git

4. Before proceeding further, if we want to check the log,

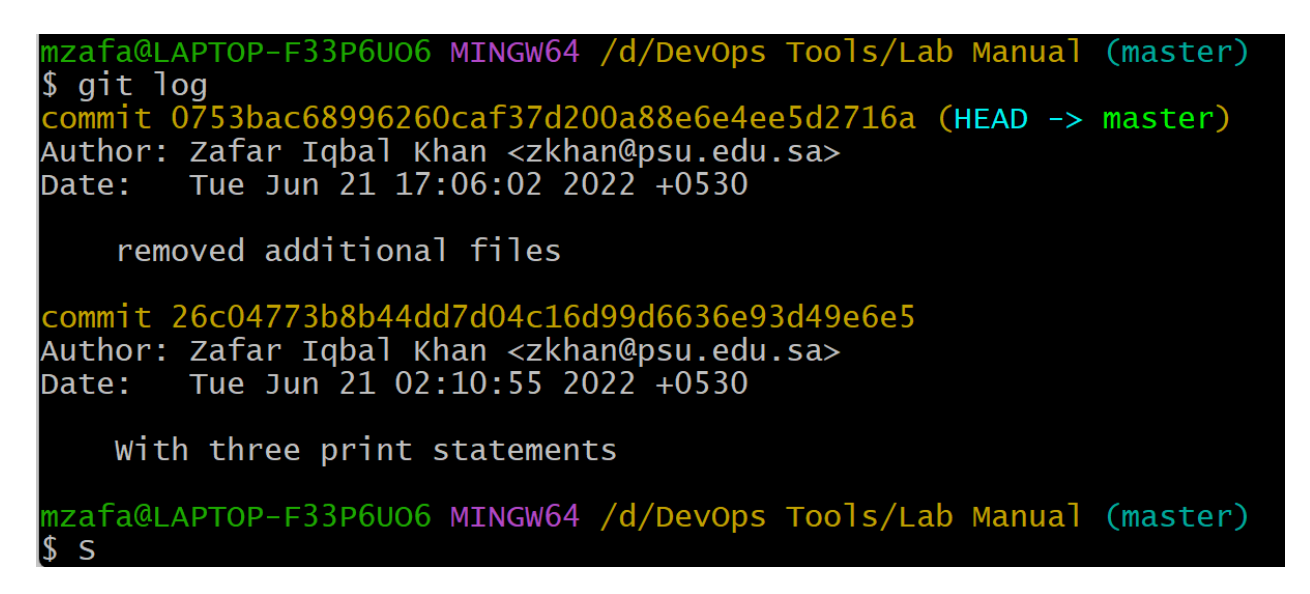

The string shown after commit are sha keys allotted to the commit operations, author shows who has made these commit operations, last strings are messages used with the commit operations, now it helps us to identify the commit operations.

5. Now if we want to experiment with some new features, while keeping original intact, we create branches, a branch inherits all the files from the original branch ("master" in our case) Let's create two branches with the help of git branch command

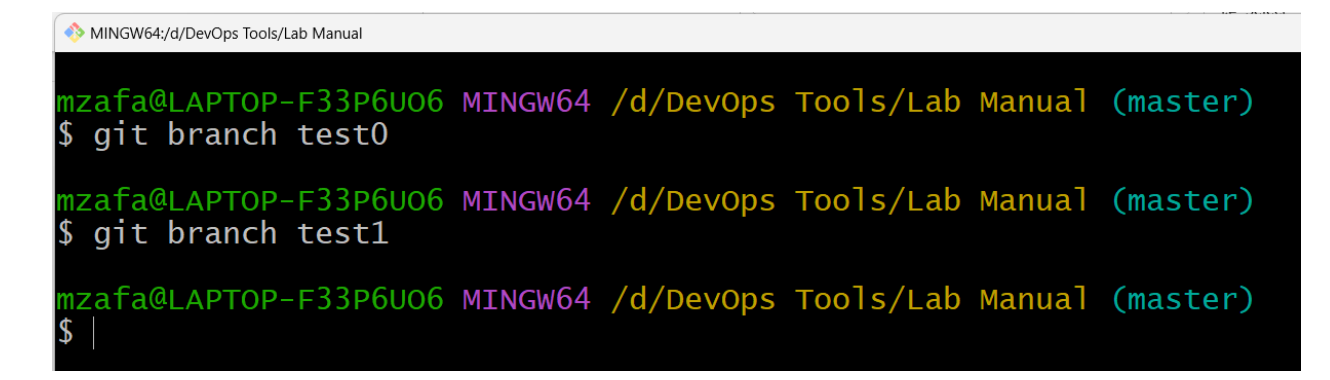

We have created two branches viz. test0 and test1

6. To list all the local as well as remote branches, -a switch is used

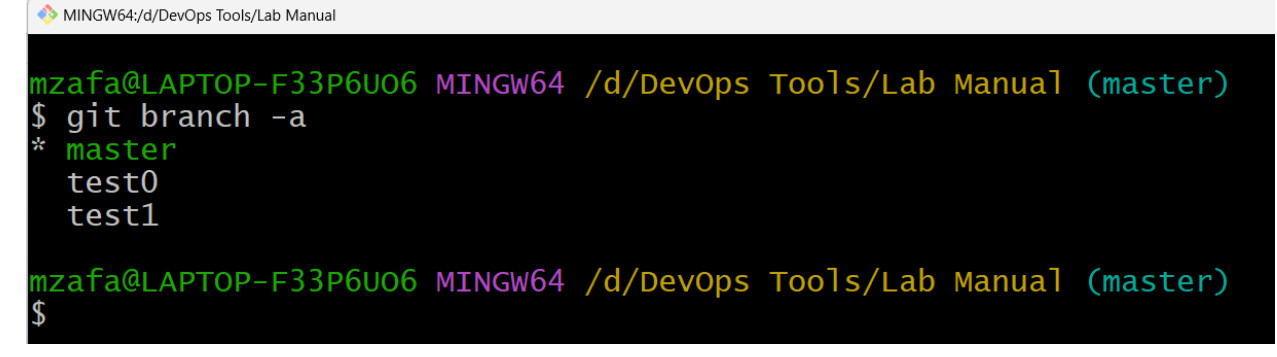

\*shows, we are at master now

7. To delete a branch, -d switch is used, delete branch test1 and then verify it through listing

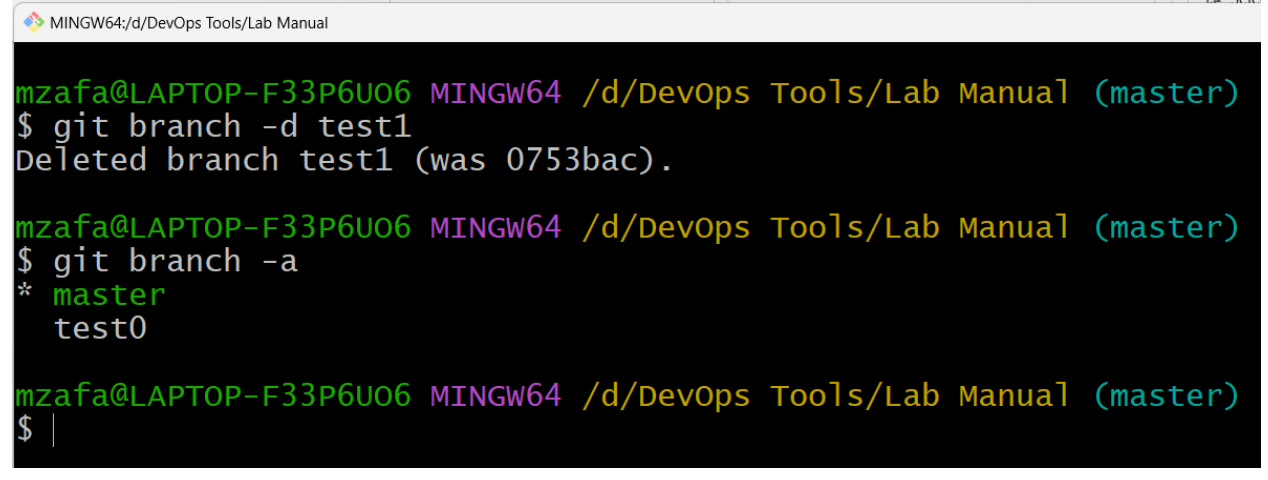

now it is showing only one branch, obviously another one has been deleted.

8. Now let's switch to this branch test0, use checkout

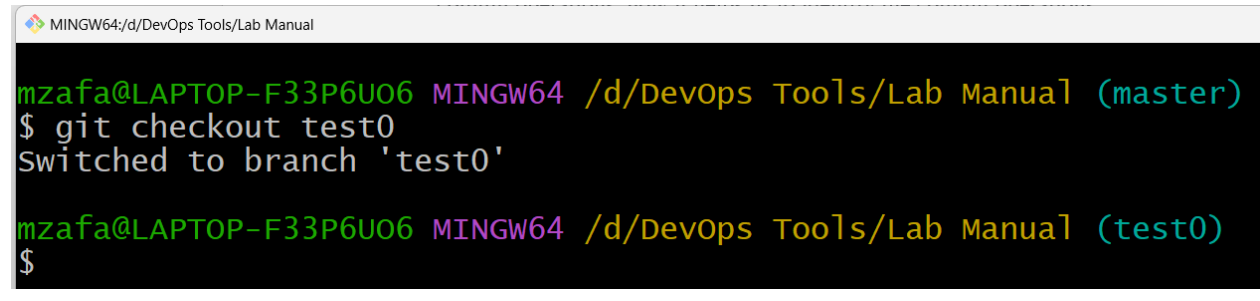

last word shows that we are in test0 branch

9. Check contents of the new branch with ls/dir command

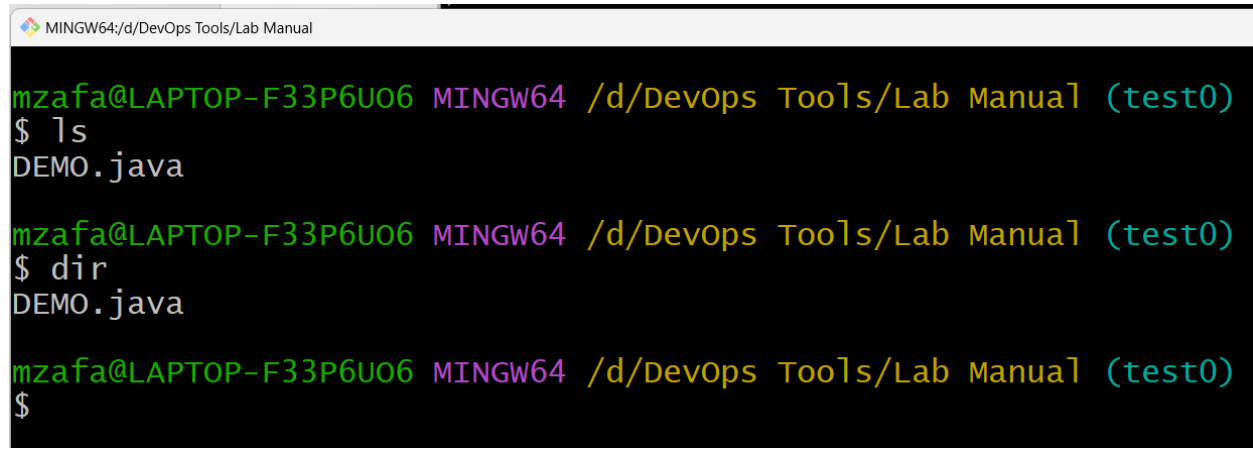

10. Now create a copy of demo.java file using CP command, verify it with the help of ls command

| NINGW64:/d/DevOps Tools/Lab Manual                                 |           |           |        |         |
|--------------------------------------------------------------------|-----------|-----------|--------|---------|
| mzafa@LAPTOP-F33P6UO6 MINGW64 ,<br>\$ cp demo.java demo111.java    | /d/DevOps | Tools/Lab | Manual | (test0) |
| mzafa@LAPTOP-F33P6UO6 MINGW64 ,<br>\$ ls<br>DEMO.java demo111.java | /d/DevOps | Tools/Lab | Manual | (test0) |
| mzafa@LAPTOP-F33P6UO6 MINGW64 ,                                    | /d/Dev0ps | Tools/Lab | Manual | (test0) |

A copy of the demo.java with name demo111.java has been created.

11. Edit this file with the default editor we have selected while installation of the git, Notepad, with following command**\$notepad demo111.java**, moment you will press enter, *a notepad window will open* 

demo111.java file

| 🚸 м        | JGW64:/d/DevOps Tools/Lab Manual                                                                                                    |        |         |
|------------|----------------------------------------------------------------------------------------------------|--------|---------|
| mza<br>\$r | fa@LAPTOP-F33P6UO6 MINGW64 /d/DevOps Tools/Lab<br>otepad demo111.java                                                                                                    | Manual | (test0) |
|            | demo111.java - Notepad                                                                                                    | - 0    | ×       |
| File       | Edit View                                                                                                    |        | ණ       |
| P {        | <pre>blic class DEMO public static void main(String[] args)   {    System.out.println("Welcome to Java");    System.out.println("Welcome to DevOps");    System.out.println("Git is Fun"); }</pre> |        |         |
| Lr         | 3, Col 44 70% Unix (LF)                                                                                                    | UTF-8  |         |

- 12. To make some changes, delete last print statement then save & close it.
- 13. Since we have created and modified a file, we can check, if it is being tracked or not by invoking git status

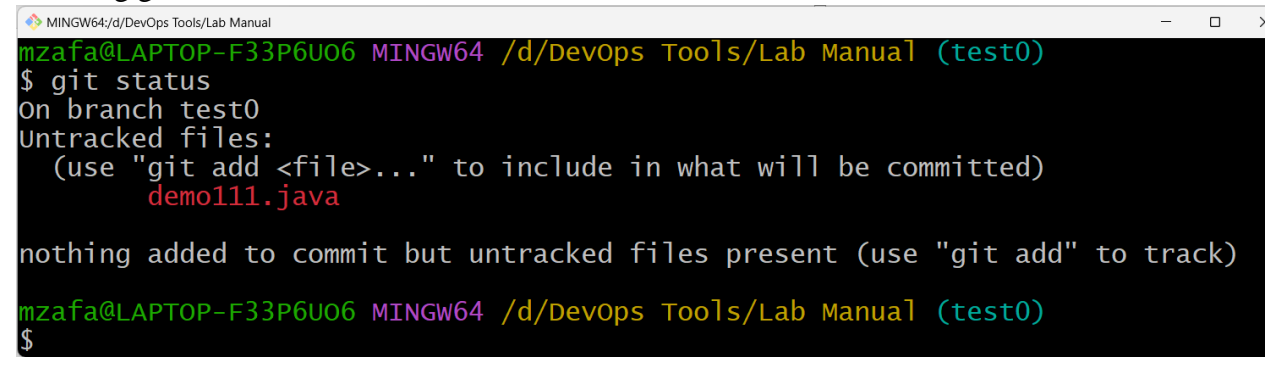

14. Now let's add this to stage area and then check the status again

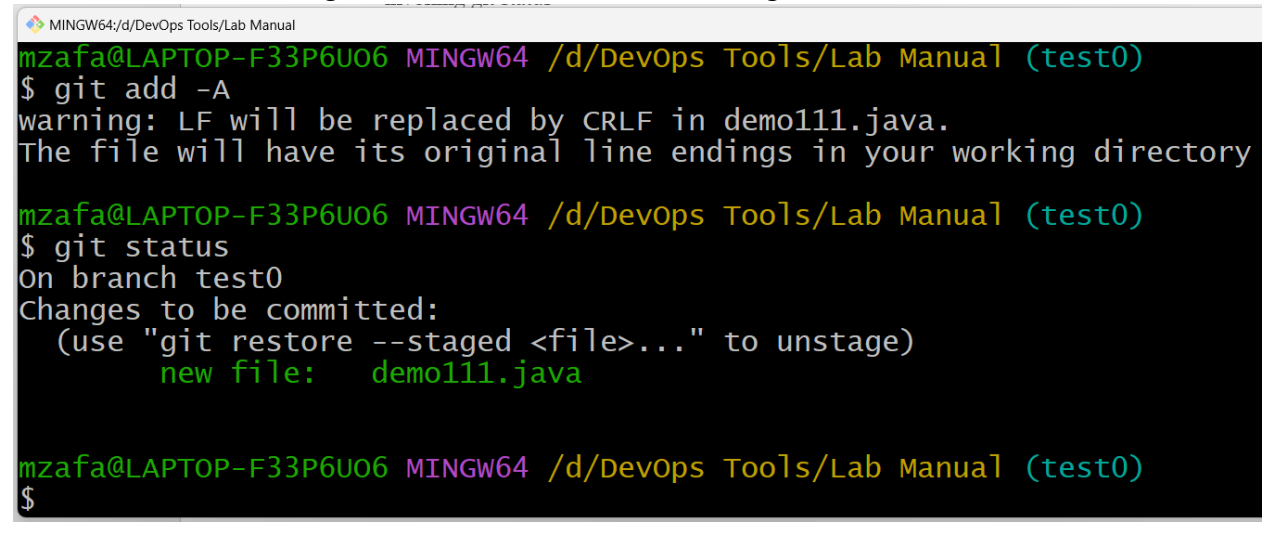

-A, when used with add, adds all tracked and tracked files to staging area (file will be tracked)

15. Commit this change with message tag, with two print statements.

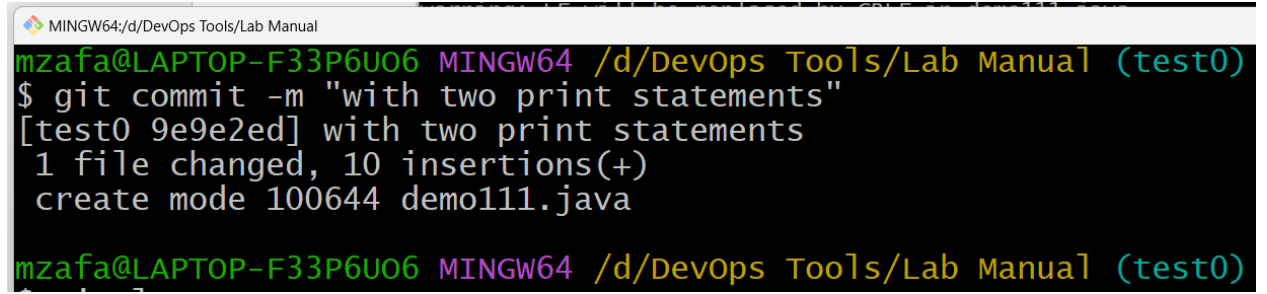

16. We can also create a branch with the help of checkout command by using switch **-b** and branch name, and check the contents with **ls** 

```
MINGW64;/d/DevOps Tools/Lab Manual
mzafa@LAPTOP-F33P6U06 MINGW64 /d/DevOps Tools/Lab Manual (test0)
$ git checkout -b test1
Switched to a new branch 'test1'
mzafa@LAPTOP-F33P6U06 MINGW64 /d/DevOps Tools/Lab Manual (test1)
$ ls
DEMO.java demo111.java
mzafa@LAPTOP-F33P6U06 MINGW64 /d/DevOps Tools/Lab Manual (test1)
$
```

17. Repeat steps from 10 -12 to create and edit the copy, rename the file **demo222.java**, time delete the second print statement as well so as only one print statement remains in the file.

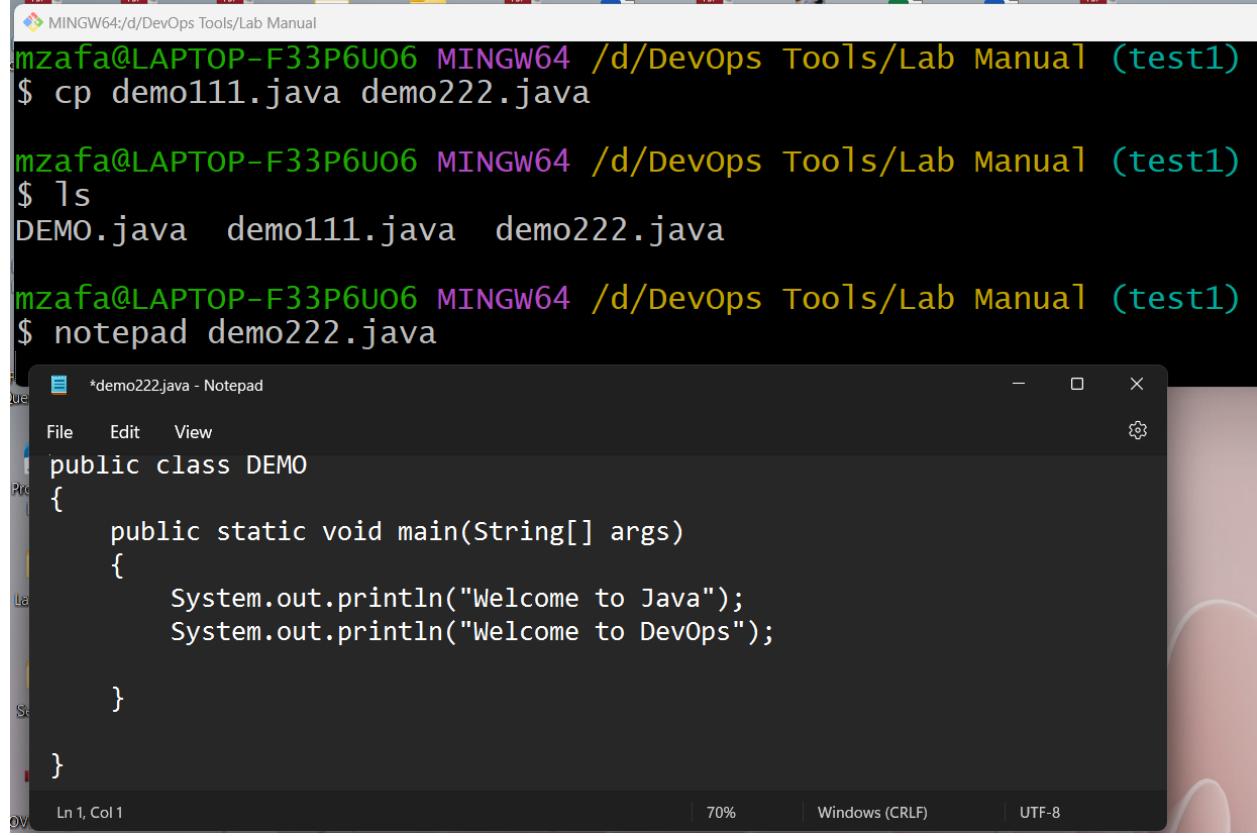

18. Same as previously, lets check status, add this file and check status again.

```
nzafa@LAPTOP-F33P6UO6 MINGW64 /d/DevOps Tools/Lab Manual (test1)
$ git status
on branch test1
Untracked files:
  (use "git add <file>..." to include in what will be committed)
        demo222.java
nothing added to commit but untracked files present (use "git add" to track)
mzafa@LAPTOP-F33P6UO6 MINGW64 /d/DevOps Tools/Lab Manual (test1)
$ git add demo222.java
mzafa@LAPTOP-F33P6U06 MINGW64 /d/DevOps Tools/Lab Manual (test1)
$ git status
On branch test1
Changes to be committed:
  (use "git restore --staged <file>..." to unstage)
        new file: demo222.java
mzafa@LAPTOP-F33P6U06 MINGW64 /d/DevOps Tools/Lab Manual (test1)
```

19. Commit this file with message tag, "with one print statement".

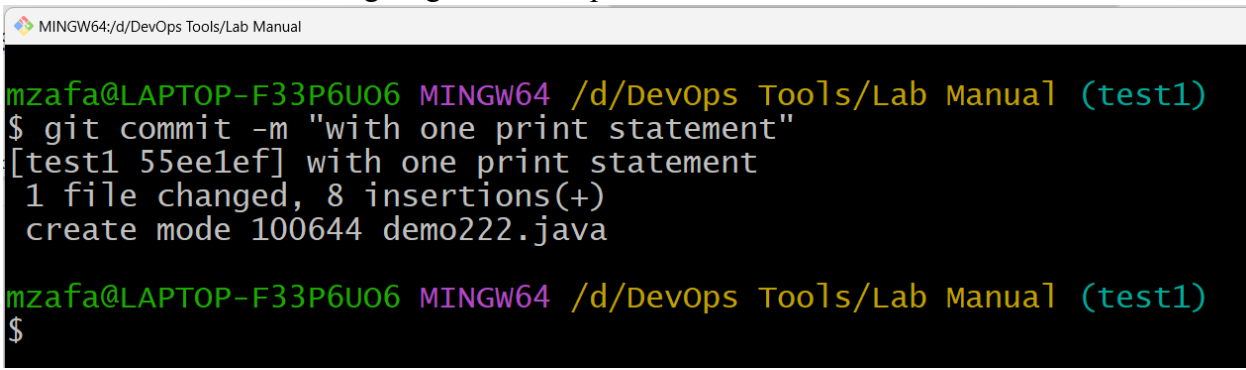

20. Use successive checkout and ls, to look into various branches and their contents.

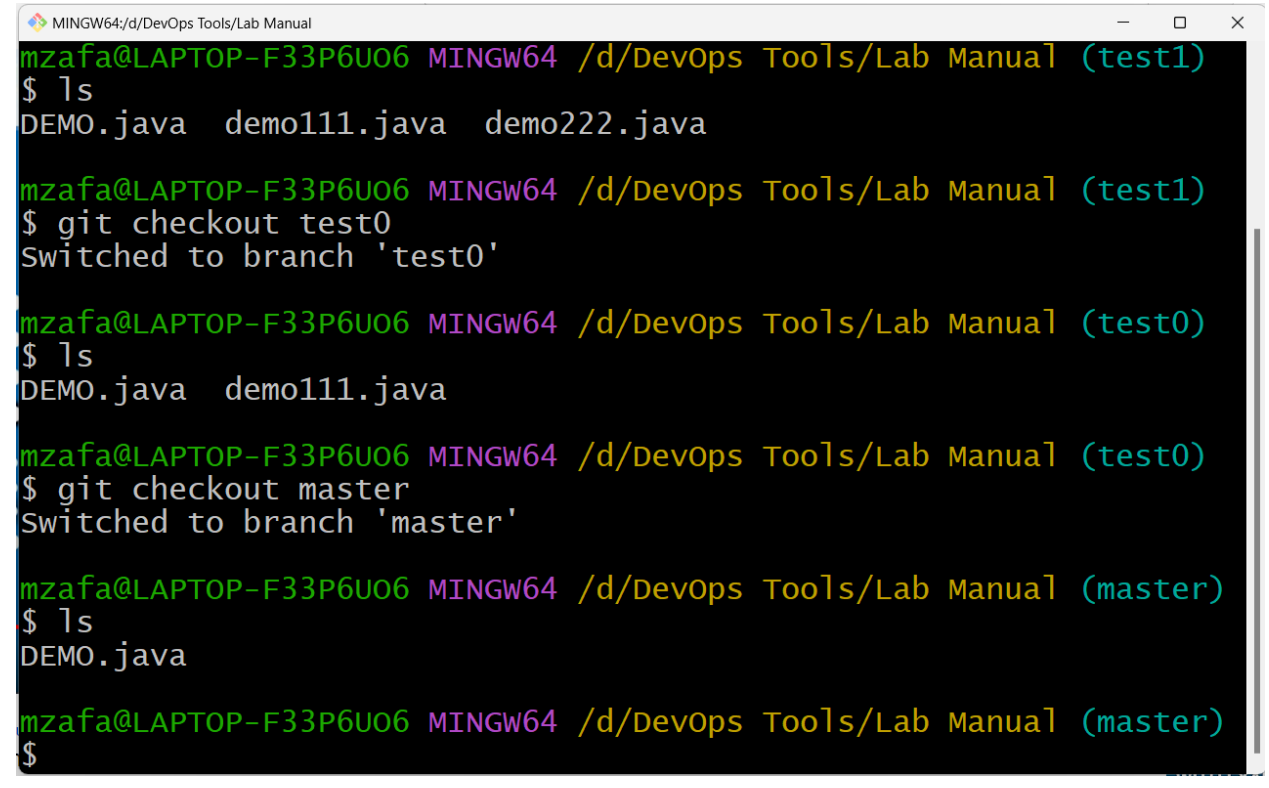

21. We can use **merge** to merge files from various branches, point to note that, we must be at the destination branch of the merge operation.

being at master branch, we will merge contents from branch test0 into branch master

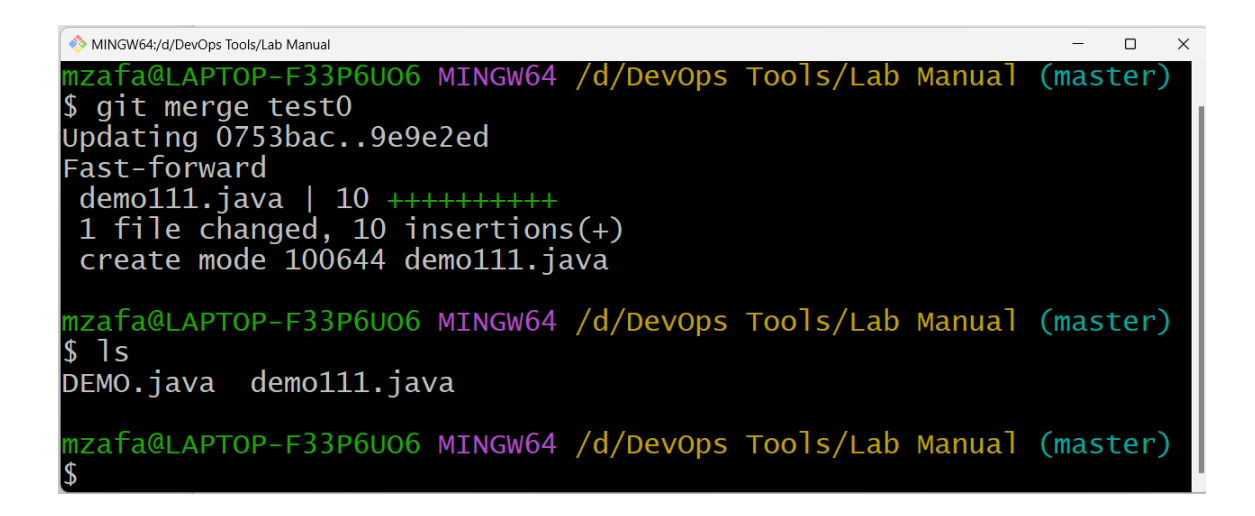

22. Rebase command is used to rebase the project, rebasing merges all files into one and produces much clear structure of project tree.

| NINGW64:/d/DevOps Tools/Lab Manual                                        | -    |      | $\times$ |
|---------------------------------------------------------------------------|------|------|----------|
| mzafa@LAPTOP-F33P6UO6 MINGW64 /d/DevOps Tools/Lab Manual                  | (mas | ter) |          |
| \$ ]s                                                                     |      |      | 11       |
| DEMO.java demo111.java                                                    |      |      |          |
| mzafa@LAPTOP-F33P6U06 MINGW64 /d/DevOps Tools/Lab Manual                  | (mas | ter) |          |
| ⇒ git repase testi<br>Successfully repased and undated refs/heads/master  |      |      |          |
| Successfully repased and updated fers/neads/master.                       |      |      |          |
| <pre>mzafa@LAPTOP-F33P6U06 MINGW64 /d/DevOps Tools/Lab Manual \$ ls</pre> | (mas | ter) |          |
| DEMO.java demo111.java demo222.java                                       |      |      |          |
| <pre>mzafa@LAPTOP-F33P6U06 MINGW64 /d/DevOps Tools/Lab Manual \$</pre>    | (mas | ter) |          |

As obvious from the output produced, all files from the branch test1 have been merged into master.